## Добавление устройства

- 1. Для добавления устройства в Indeed Certificate Manager подключите устройство к компьютеру и нажмите **Добавить устройство**.
- Если добавляемое устройство поддерживает аппаратную криптографию и в системе ведется учет СКЗИ, то укажите Номер документа (приказа, распоряжения), в соответствии с которым будет изготовлено СКЗИ (Тип: Ключевой носитель). Информация об имеющихся в системе средствах криптографической защиты информации располагается в разделе СКЗИ.
- 3. Устройство добавляется двумя способами:
  - Без указания PIN-кода администратора установленный на устройстве PINкод администратора должен совпадать с указанным в разделе Типы устройств.
  - С указанием PIN-кода администратора установленный на устройстве PINкод администратора указывается в одноименном поле после нажатия кнопки Дополнительно.
- 4. Нажмите **Добавить**.

При добавлении устройства PIN-код администратора, заменяется на случайный или указанный в разделе Типы устройств кофигурации системы.

После добавления устройства с установкой случайного PIN-кода администратора вне Indeed CM будет невозможно разблокировать PIN-код пользователя и провести инициализацию отдельных видов устройств.

## Поиск устройства

Номер документа

Дополнительно 🕶

Добавить

РІN-код администратора РІN-код администратора

Отмена

BH-119

| Подключенное устрой   | ство Расширенный      |                        |                 |                            |  |
|-----------------------|-----------------------|------------------------|-----------------|----------------------------|--|
|                       |                       |                        |                 |                            |  |
|                       |                       | Aktiv Rutoken ECP 0: F | Rutoken ECP     | ▼ Q                        |  |
|                       |                       |                        |                 |                            |  |
| • Добавить устройство | • Выпустить устройств | о • Выпустить AirKey   | 🖋 Изменить теги | • Импортировать устройства |  |
| Считыватель           |                       |                        |                 |                            |  |
| Aktiv Rutoken ECP     | ): Rutoken ECP 🗸 🗸    |                        |                 |                            |  |

5. После добавления устройства нажмите **Закрыть**. Устройства можно добавлять автоматически подключая их последовательно к одному и тому же считывателю.

|                                                                                                    | Устройство добавлено |  |  |  |
|----------------------------------------------------------------------------------------------------|----------------------|--|--|--|
| Вставьте следующее устройство в считыватель 'Aktiv Rutoken ECP 0' или нажмите 'Закрыть' для завершения процесса |                      |  |  |  |
|                                                                                                    | Закрыть              |  |  |  |